## Student Password Reset – Desktop (Windows) Student/Teacher must have access to student PIN This process must be done from a computer connected to the LAUSD network only

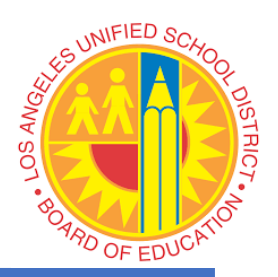

In order to connect to the LAUSD Wi-Fi network from your device, you must "Forget/Remove" the existing LAUSD Wi-Fi network from your device. Then, temporarily connect to the LAUSD Wi-Fi using the following:

Username: schooltemp Password: T3mP@ssP@ss

- 1. Go to "mylogin.lausd.net"
- 2. Select "Student"
- 3. You may be placed in line, wait for the timer to finish
- 4. Select "Reset password with District ID and Student PIN"
- 5. Accept the District RUP
- 6. Provide the following information:
  - a. District ID
  - b. Birth Date (MM/DD/YYYY)
  - c. Student PIN (ask your teacher is you don't have it)
- 7. Once information is confirmed you'll be directed to the screen to create your new password
  - # Must have 10 24 characters.
  - Must have at least 1 special character, excluding '`" <> and space
  - Must have at least 1 numeric character
  - Must have at least 1 uppercase letter
  - Must not have commonly used passwords
    Must not have username or email address

a.

a.

## 8. Make sure all criteria to create a new password is met

Must have 10 - 24 characters.

- ✓ Must have at least 1 special character, excluding ``" <> and space
- Must have at least 1 numeric character
- ✓ Must have at least 1 uppercase letter
- Must not have commonly used passwords
  Must not have username or email address

| Enter a new password  |        |
|-----------------------|--------|
|                       | Strong |
| Re-enter the password | •••••• |
| Submit                | Cancel |

9. Press "Submit"